# OWeb 予約の流れO

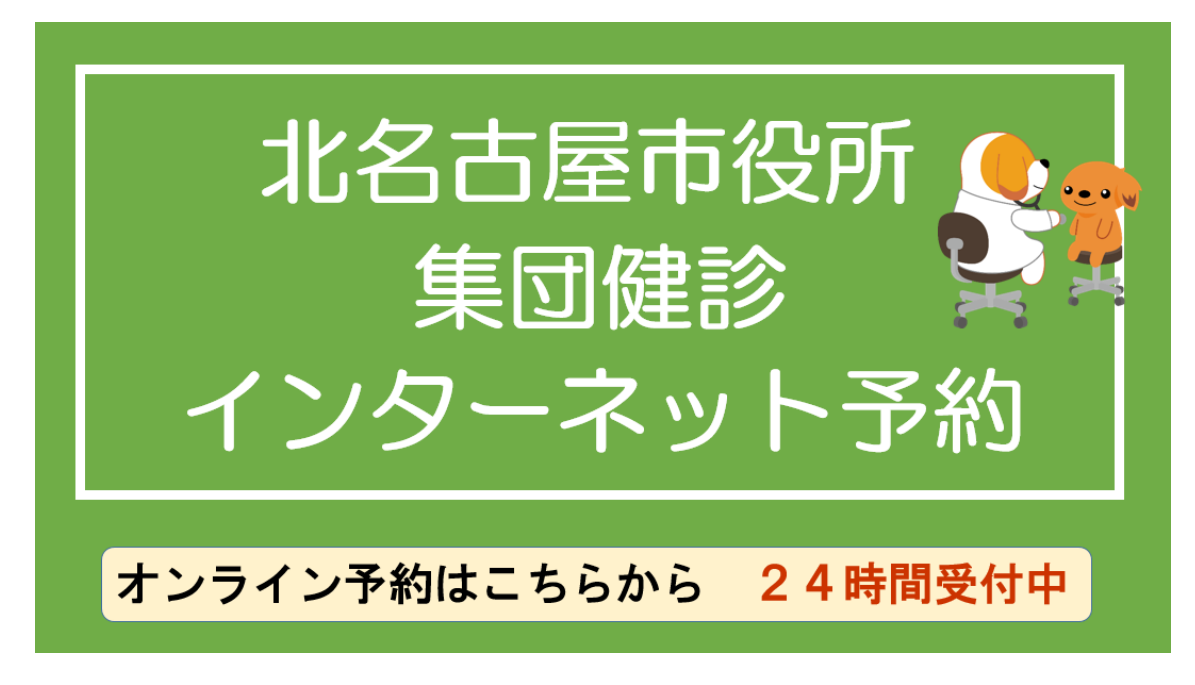

#### 1. 予約期間中に予約専用 Web ページへアクセス

予約期間外はアクセスできません。受診券に同封の健診ガイドやホー ムページで予約期間をご確認のうえ、ご予約ください。

#### 2. 予約にあたっての注意事項、集団健診の注意事項への同意

| ◆今年風の受診券・観診力イドが手元にありますか?水色の受診券で、あなたが受けられる観診項目を確認してくた<br>※受診券に記載のない値珍は受けられません。対象でない値珍を申し込んだ場合は、その予約は無効となります。                                                                                                    | ①大切なお知らせです。                                                                                                    |
|----------------------------------------------------------------------------------------------------|----------------------------------------------------------------------------------------------------|
| ◆We-FXFでは、次の健認コースの予約庁可能です。<br>健認コース毎号 ● または ②:健康経費(宝保・後期)+がん検診セット、または がん検診セット<br>健認コース番号 ③:健振治費(マング・宝保・後期)<br>健認コース番号 ③:観光が人検診(マンモ)のみ<br>健認コース番号 ◎と ②:乳が人検診(マンモ)と子宮猿がん検診のセット<br>健認コース番号 ◎と ②:乳が人検診(知己図)と子宮猿がん検診のセット                                                                                                    | 必ず読んでください                                                                                                    |
| ※確認コース番号 ⊕または ●を予約される場合、特定確認・使期高許者確原認査の対象の方には、自動的に確実お<br>設セットのみを予約します)<br>※確認コース番号 ●や●を単独で受診したい場合はWeb予約では受付できませんので、予約専用コールセンターで                                                                                                    | 参審(国保・機関)を追加します。不要の方は鍵紗当日に受付てお申し出ください。(社会保険に加入の方の場合は、がん<br>:の電話予約 (0120-227-976) をご利用ください                                                                          |
| ▲又約け、1-5の変を確認し、「送得太久ン」を用した原題で完了します(予約均均得足されます)                                                                                                    |                                                                                                    |
| ▼Phat へのFite ###の「意味#クラ」を呼びた##(**)のよう「いうけのなき(いうけの)ないではたいよう」。<br>間の予約時に一度に複数の方の予約が集中した場合は、タイミングによって選択した予約の申込上環を超えるエラー<br>下記の「集団健論の注意事項」を確認し、すべてのチェック欄に√をつけてください。                                                                                                    | -となり予約が発了しない場合があります。この場合は【 <mark>豊初に戻る</mark> 】から、別の日時を選択し直してください。                                                                                                 |
| ▼アロは、ハクト号を知るく「お気かクラ」を守った時につうりなす「いうかかほとにはよう」。それ見えるエラー<br>煎じ予約枠に一度に確認の方の予約が集中した場合は、タイミングによって選択した予約の申込上規を超えるエラー<br>下記の「集団健論の注意事項」を確認し、すべてのチェック欄にくをつけてください。<br>※種感していない場合は、以降の手続きに進めません。                                                                                                    | - となり予約が完了しない場合があります。この場合は( <mark>単初に戻る</mark> )から、別の日時を選択し直してください。                                                                                                |
| ■ がん検診セット(育・大場・部)はセット検診です。ご自身の新台で当日一部キャンセルすることはできません                                                                                                    | - となり予約が完了しない場合があります。この場合は( <mark>単初に戻る</mark> )から、別の日時を選択し直してください。<br>                                                                                            |
| <ul> <li>■ パンド目を確認して設備のシリを行うた場合に、クイミングによって選択した手約の申込上間を超えるエラー</li> <li>■ F記の「集団健診の注意事項」を確認し、すべてのチェック欄に√をつけてください。</li> <li>■ 確認していない場合は、以降の手続きに進めません。</li> <li>■ 「「検診セット(胃・大湯・粉)はセット検診です。ご自身の都合で当日一部キャンセルすることはできません</li> <li>■ 「「人検診セット(胃・大湯・粉)はセット検診です。ご自身の都合で当日一部キャンセルすることはできません</li> <li>■ 「「」 「「小人検診(内視鏡)(前見)」</li> </ul>                                                                                                    | - となり予約が死了しない場合があります。この場合は( <mark>単初に戻る</mark> )から、別の日時を選択し直してください。<br>- (例が人後部は実施しないなど)<br>実師を実施しません                                                              |
| <ul> <li>● 内は、スクトロを使用のくて設備のションを行った場合にありなようにおけの確心ではます。</li> <li>■ (ご予約枠に一层に確認の方の予約が集中した場合は、タイミングによって選択した予約の申込上規を超えるエラー</li> <li>■ F記の「集団健認の注意事項」を確認し、すべてのチェック欄にくをつけてください。</li> <li>※ 補助していない場合は、以降の手続きに進めません。</li> <li>■ がん検診セット(胃・大腸・邪)はセット検診です。ご自身の新合で当日一部キャンセルすることはできません</li> <li>■ 気圧減診では、胃がん検診(内液)(剤)、剤立能がん検診、日型・C型肝炎検診、骨組しょう症検診、子菜体がんす</li> <li>■ 実営練診では、胃がん検診(内液)(剤)、剤立能がん検診、日型・C型肝炎検診、骨組しょう症検診、子菜体がんす</li> <li>■ 実営練がらの健康診査を受ける方の有料の追加検査(心実因)、根室検査、資血検査、詳細な計算</li> </ul>                                                                                           | - となり予約が死了しない場合があります。この場合は( <mark>単初に戻る</mark> )から、別の日時を選択し直してください。<br>- (同がん機能は実施しないなど)<br>気能を実施しません<br>                                                          |
| <ul> <li>● 内は、スクトロを加めてしないのションをかった場合にあったようで満沢した学校の申込上規を超えるエラー<br/>同じ予約枠に一层に複数の方の予約が集中した場合は、タイミングによって満沢した学校の申込上規を超えるエラー</li> <li>■ 下記の「集団健診の注意事項」を確認し、すべてのチェック欄にくをつけてください。</li> <li>※ 確認していない場合は、以降の手続きに進めません。</li> <li>集団健診の注意事項 必須</li> <li>■ がん検診セット(青・大陽・粉)はセット検診です。ご自身の影合で当日一部キャンセルすることはできません</li> <li>集団健診では、青がん検診(内視鏡)、前立機がん検診、日型・C型肝炎検診、青地しょう症検診、子菜体がん1</li> <li>集団健診では、青がん検診(内視鏡)、前立機がん検診、日型・C型肝炎検診、青地しょう症検診、子菜体がん1</li> <li>第四様診ちては、特定後診時の健康診査を受ける方の有料の油加検査(心電四、明症検査、其血検査、詳細な対照)</li> <li>■ お牛に不眠がある方、一人での修動が難しい方、胃がん検診の際に自力で体位を保持することが困難な対は、金</li> </ul>         | - となり予約が発了しない場合があります。この場合は (単初に戻る) から、別の日時を選択し直してください。<br>- (問が人機能は実施しないなど)<br>検診を実施しません<br>細胞症) を実施しません<br>2頃の投機が不十分なため展団確認では対応ができません。あらかじの医療機関での受診をご検討ください       |
| <ul> <li>● アロは、スクトロを加加して起いかシラーなかった加小しなうしなす。(こうかかなほとにいます)。</li> <li>■ 肉、「芋肉やに一屋に確飲の方の芋肉が魚車した場合は、タイミングによって選択した芋肉の車込上間を超えるエラー</li> <li>■ 下記の「集団健談の注意事項」を確認し、すべてのチェック欄にくをつけてください。</li> <li>※確認していない場合は、以降の手続きに進めません。</li> <li>■ がん検診セット(胃・大腸・邪)はセット検診です。ご自身の新合で当日一部キャンセルすることはできません</li> <li>■ 国保護の注意 事項 必須</li> <li>■ がん検診セット(胃・大腸・邪)はセット検診です。ご自身の新合で当日一部キャンセルすることはできません</li> <li>■ 国保護のでは、豊かん検診(内視道)、航空機が人検診、日型・C型肝炎検診、骨組しょう症検診、子菜体がん1</li> <li>■ 肉に不眠がある方、一人ての修動が難しい方、胃がん検診の際に自力で体在を保持することが困難な方は、金</li> <li>■ 安全性を考慮し、お子様と一緒に検診車や診察室へ入ることができません。 純足が必要な力は確果トーム内の</li> </ul> | -となり予約が発了しない場合があります。この場合は(単初に戻る)から、別の日時を選択し直してください。<br>(例がん機能は実施しないなど)<br>機能を実施しません<br>細胞菌が不十分なため集団確認では対応ができません。あらかじの医療機関での受診をご検討ください<br>** ③次の画面へ進むをクリック<br>*2番です |

## 3. 生年月日、性別の入力

| 😰 入力フォーム           |           |                |               |                  |       |             |
|--------------------|-----------|----------------|---------------|------------------|-------|-------------|
| 🕑 λカ1              | 2 入力2     | ③ 入力3          | ۵ کرتر 🕲      | 3 入力5            | ⑥ 入力6 | <b>0</b> я7 |
| 生年月日               |           |                |               |                  |       |             |
| 🕄 生年月日 💩           |           | ①生年月日 <b>を</b> | 入力 (例 197     | 5-01-01)         |       |             |
| ana (Anine ar a ma | (日時点の多なお) | カレンダー          | から選んで入っ       | りも可能です           |       |             |
|                    |           |                |               |                  |       | 歳           |
| et 94              |           |                |               |                  |       |             |
|                    | 2.8       | ②性別たクロ         | 1             |                  |       |             |
| 0 202 0 202        |           | CITWIS > 2     |               |                  |       |             |
|                    |           | <b>€</b> 10#   | の重面に戻る → 次の画面 | ▲40 日 入力内容を一時保存す | ra    |             |
|                    |           |                |               |                  |       |             |
|                    |           |                | ③次の画          | 面へ進むをクリ          | ック    |             |

## 4.健診メニューの留意点

| 🛃 入力フォーム                   |                                        |                                 |                |                |           |                 |             |
|----------------------------|----------------------------------------|---------------------------------|----------------|----------------|-----------|-----------------|-------------|
| <ul> <li>入力1</li> </ul>    | 入力2                                    | 3 入力3                           | ③ λガ4          | 3 2.75         | ⑤ 入力6     | <b>()</b> (812) | <b>6</b> 77 |
| 健診メニュー留意                   |                                        |                                 |                |                |           |                 |             |
| ◆接致の健認コースの<br>(例1)健康診査(因)  | ンテ約を希望される場合、2回に77<br>19保・後期)とがん検診セット、3 | けてテ約をしてくたさい<br>しがん検診(マンモ)、子宮頸がん | 検診を予約されたい場合    |                | ①大切なお     | 知らせです。          |             |
| 1回日の予約 → 「<br>2回日の予約 → 「   | a 健診コースのまたはの 健康<br>a 健診コースのまたはの 健康     | 【診査(国保・後期)+がん検診セ<br>マンチ)+子宮頭がん! | נא ע           |                | 必ず読ん      | でください           |             |
| (例2) がん検診セッ                | トと乳がん機能(マンモ)を予約                        | りされたい場合                         |                |                |           |                 |             |
| 1回目の予約 → 「」<br>2回目の予約 → 「」 | a 健診コース ❹または ❷ 健康<br>e 健診コース ❹ 【午前】 乳が | 診査(国保・後期)+がん検診セ<br>ん(マンモ)」      | נח ע           |                |           |                 |             |
|                            |                                        | €108                            | の変更に戻る → 次の側肌へ | (調約) 入力内容を一時保存 | 775<br>77 |                 |             |
|                            |                                        |                                 | ②次の画詞          | 面へ進むをクリ        | ック        |                 |             |

# 5.健診日の選択

| ⊘ 入力1                                                                                                    | 入力2        | ✓ 入力3 | ③ 入力4 | ② 入力5 | ② 入力6 | 0 = |
|----------------------------------------------------------------------------------------------------|------------|-------|-------|-------|-------|-----|
| ****日を選択してください。                                                                                                  | 必須         |       |       |       |       |     |
| 0 8 7月28日(日)                                                                                                    |            |       |       |       |       |     |
| ○ 8 7月31日(水)                                                                                                    |            |       |       |       |       |     |
| 3 8月5日(月)                                                                                                    |            |       |       |       |       |     |
| ○ 8月16日(金)                                                                                                    | O MARTIN . |       |       |       |       |     |
| ○ 8月20日(火)                                                                                                    | ①希望日       | とクリック |       |       |       |     |
| ○ 8月25日(日)                                                                                                    |            |       |       |       |       |     |
| ○ 5 9月7日(土)                                                                                                    |            |       |       |       |       |     |
| ○ + 9月9日(月)                                                                                                    |            |       |       |       |       |     |
| 9月27日(金)                                                                                                    |            |       |       |       |       |     |
| <ul> <li>○ ■ 8月20日(火)</li> <li>○ ■ 8月25日(日)</li> <li>○ ■月7日(土)</li> <li>○ ■月9日(月)</li> <li>○ ■月27日(金)</li> </ul> | ①布室日代      | とクリック |       |       |       |     |

#### 6.健診コースの選択

| 1           | ヨにちを読       | 課択オスと                                                                                     | 下にその日                                                                                                    | の健診っ                                                                                                    | ースが表示                                                                                                    | されます                                                                                                    |                                                                                                    |
|-------------|-------------|-------------------------------------------------------------------------------------------|----------------------------------------------------------------------------------------------------|----------------------------------------------------------------------------------------------------|----------------------------------------------------------------------------------------------------|----------------------------------------------------------------------------------------------------|----------------------------------------------------------------------------------------------------|
|             | 希望の健認       | 1-ス、                                                                                      | 希望の時間                                                                                                    | をクリッ                                                                                                    | 2                                                                                                    |                                                                                                    |                                                                                                    |
|             |             |                                                                                           |                                                                                                    |                                                                                                    |                                                                                                    |                                                                                                    |                                                                                                    |
|             | anne ar     |                                                                                           |                                                                                                    |                                                                                                    | 7 2 2 2 4 3 4 5 1 1 1 1 1 1 1 1 1 1 1 1 1 1 1 1 1 1                                                                                                    | 1.1.1.1.1.1.1.1.1.1.1.1.1.1.1.1.1.1.1.1.                                                                                                    |                                                                                                    |
| 8:40~9:00 I | 9:10~9:30 2 | 9:40~10:00 ③                                                                              | 10:10~10:30 ±                                                                                                    | 13:00~13:20 💲                                                                                                    | 13:40~14:00 8                                                                                                    | 14:20~14:40 ②                                                                                                    | 15:00~15:20 3                                                                                                    |
|             | ☐ 38:10     | [] 推:10                                                                                   |                                                                                                    |                                                                                                    |                                                                                                    |                                                                                                    |                                                                                                    |
|             |             |                                                                                           |                                                                                                    |                                                                                                    |                                                                                                    |                                                                                                    |                                                                                                    |
|             |             |                                                                                           | D 38.5                                                                                                    |                                                                                                    |                                                                                                    |                                                                                                    |                                                                                                    |
|             | 38:2        | D 10:2                                                                                    | <ul> <li>38:5</li> <li>30:1</li> </ul>                                                                              |                                                                                                    |                                                                                                    |                                                                                                    |                                                                                                    |
|             | 0<br>0 36-2 | □ M:2                                                                                     |                                                                                                    |                                                                                                    |                                                                                                    | □<br>□<br>□ 3k:3                                                                                                    |                                                                                                    |
|             | 8:40~9:00 I | <ul> <li>①日にちを済<br/>希望の健ま</li> <li>8:40~59.00 \$ 9:10~9:30 \$</li> <li>回 31:10</li> </ul> | <ul> <li>①日にちを選択すると<br/>希望の健診コース、</li> <li>8:40~9:00 2 9:10~9:30 2 9:40~10:00 2</li> <li>回 18:10 回 18:10</li> </ul> | <ul> <li>①日にちを選択すると下にその日希望の健診コース、希望の時間</li> <li>8x40~9500 3 9x10~9530 3 9x40~10.00 3 10:10-10:30 8</li> <li>□ 10:10 10:10 10 10 10 10 10 10 10 10 10 10 10 10 1</li></ul> | ①日にちを選択すると下にその日の健診コース、希望の時間をクリッ         8:40~5000 1 0:10~030 2 0:40~10:00 1 10:10~10:30 1 13:00~13:30 1         0 1 10:10 10:10 10:10 1 10:10 10:10 1 10:10 10:100 10:100 10:100000000 | ①日にちを選択すると下にその日の健診コースが表示希望の健診コース、希望の時間をクリック 8:40~9:00 \$ 9:10~9:30 \$ 9:46~10:00 \$ 10:10~10:30 \$ 13:00~13:20 \$ 13:40~14:00 \$ □ 10:10 □ 10:10 | <ul> <li>①日にちを選択すると下にその日の健診コースが表示されます。<br/>希望の健診コース、希望の時間をクリック</li> <li>8:40~9:00 ◎ 9:10~9:30 ◎ 9:40~10:00 ◎ 10:10~10:30 ◎ 13:00~13:20 ◎ 13:40~14:00 ◎ 14:20~14:40 ◎</li> <li>□ 18:10 □ 18:10 □ 18:10 □ 10:10 □ 10:</li></ul> |

## 7.予約者情報の入力

| 🖪 ኢካጋォーム                               |                                    |                        |         |                                                            |                   |                |              |
|----------------------------------------|------------------------------------|------------------------|---------|------------------------------------------------------------|-------------------|----------------|--------------|
| 🔊 کی ا                                 | S 775                              | 🖉 کر ک                 | S 2,774 | 3 入力5                                                      | () λ.736          | <b>Ø</b> 9832  | 0 77         |
| 健診を受ける方の情                              | 青報を入力してください。                       |                        |         |                                                            |                   |                |              |
| 氏名<br>5 <del>《4</del><br>北名古屋          |                                    |                        | 4/64    | 5. <mark>64</mark><br>花子                                   | ①氏名               | をそれぞれ入力・       | 2/64         |
| 氏名<br>ホワリカナ 💏<br>キタナゴヤ                 |                                    |                        |         | ちアリガナ 🍋<br>ハナコ                                             |                   |                |              |
| 住所<br>4810041                          | 2郵便                                | 番号を入力(対                | 応の地名まで目 | 自動で表示され。<br>- <sup>北名言語</sup>                              | ます)               | 正の結また入力        | 1115         |
| 114 🤲<br>九之坪笹塚1番地                      |                                    | 74                     | 8764    | マンション・部屋番号                                                 | マン<br>マン<br>マン    | ション・アパーション名や部屋 | トの方は<br>番号まて |
| メールアドレス CA                             | a.lg.jp                            |                        |         | メールアドレス (昭武) <del>ena</del><br>kenko@city.kitanagoya.lg.jp | <u>Хл</u>         | しくたさい。         |              |
| 電話最号を入力して<br>(ハイフンなしで入<br>056823400q 5 | Cください。<br>カレてください。) 20月<br>②電話番号をハ | ④メール<br>確認の<br>イフンなしで入 | アドレスを入力 | り。<br>夏同じメールア!<br>可)<br><u> ⑥次の</u>                        | ドレスを入力<br>画面へ進むをク | リック            | 2//120       |

#### 8.お知らせの確認

|      |        |       |                                  |                                |                                    |                                                              | 🔓 入力フォーム                                      |
|------|--------|-------|----------------------------------|--------------------------------|------------------------------------|--------------------------------------------------------------|-----------------------------------------------|
| 0 %7 | Ø HEES | ③ 入力6 | 入力5                              | ⊘ 入力4                          | 入力3                                | 入力2                                                          | ⊘ λカ1                                         |
|      |        |       |                                  |                                |                                    | まだ確定していません)                                                  | お知らせ(予約は                                      |
|      | 知らせです。 | ①大切なお | ください。                            | 予約日時と内容を確認して                   | を送ります。届きましたら                       | 時のご案内」とがん検診票で                                                | 7月末に「予約日日                                     |
|      | でください  | 必ず読ん  | 68-23-4000)へ申し出てください。            | る場合は、必ず保健センター(05               | め、予約した内容と異なってい                     | )項目を実施することができないた                                             | 健診当日は、予約外の                                    |
|      |        |       |                                  | E-there is                     |                                    |                                                              |                                               |
|      |        |       |                                  | LCUI.                          | されます                               | 画面) 八道み、一番下の「<br>点で予約が完了し、予約枠が確保                             | 送信ボタンを押した時                                    |
|      |        |       |                                  |                                |                                    |                                                              |                                               |
|      |        |       | ★40 入力内容を一時保存する                  | 前の画面に戻る → 母約前向                 | ←13                                |                                                              |                                               |
|      |        |       |                                  | () mt = 7 mt                   |                                    |                                                              |                                               |
|      |        | 7     | ▲20<br>■入力内容を一時保存する<br>面へ進むをクリック | ださい。<br>約の選業に戻る → 第二歳余<br>②確認画 | <b>送信ボタン」を押してく</b><br>されます<br>← 10 | にたいで、小田山は国家がに用めた<br>「「「「「「「」」、「「「」」、「「」、「「」、「」、「」、「」、「」、「」、「 | なか、Cav 1887 (1993)<br>次のページ (確認<br>送信ボタンを押した時 |

## 9.入力内容の確認

| 5 1.71                                                            | یر کې                                                          | دتر 📀                                                                 | S 入力4                                                              | ⊘ 入力5                                                   | الله 🕹                                                | <ul> <li>iti2</li> </ul>                                  | 0 7                           |
|-------------------------------------------------------------------|----------------------------------------------------------------|-----------------------------------------------------------------------|--------------------------------------------------------------------|---------------------------------------------------------|-------------------------------------------------------|-----------------------------------------------------------|-------------------------------|
| 力内容確認                                                             |                                                                |                                                                       |                                                                    |                                                         |                                                       |                                                           |                               |
| 集団健談の注意事項                                                         |                                                                |                                                                       |                                                                    |                                                         |                                                       |                                                           |                               |
| がん機能セット(豊・大藤・<br>実能、予意体がん機能を接続<br>の際に目力では仕を保持する。<br>が必要な方は絶景ドーム内の | 8) はセット検診です。こ<br>しません、美国時にでは、1<br>てとが困難な方は、全場の<br>1子育て支援センター(著 | 目員の都合で当日一部キャンセ<br>特定領却等の得事却宣を受ける7<br>投資が不十分なため異図得知で<br>料)」をご利用ください、※事 | しすることはできません(覆がん<br>5の有料の違加味宜(心電回、競<br>注対応ができません。あらかじょ<br>私の予約が必要です | ,株卸は実施しないなど)、集団街<br>連株室、重点株室、詳細な杆体的<br>)連環論時での発起をご執行くたさ | 設ては、豊かん検診(内現線)、<br>検査)を実施しません、お伴に内<br>い、安全性を考慮し、お子様と一 | 莉立腺がん味診、B型・C型杯火候)<br>変がある方、一人での移動が難しい<br>桶に体設置や即弊器へ入ることがで | 8、骨毛しょう<br>方、間がん検討<br>さません。約1 |
| 主年月日                                                              | 1962年1月1日                                                      |                                                                       |                                                                    | That                                                    | <b>カルー印 キリ・</b> ム                                     | (tore to                                                  |                               |
| 1128 (令称)6年3月31日時5<br>年292                                        | 色の漢 42 歳                                                       |                                                                       |                                                                    | ひ予約の内                                                   | 合に间遅い刀<br>っかりと確認                                      | いないか、<br>Sしてください                                          |                               |
| r£81                                                              | 女性                                                             |                                                                       |                                                                    |                                                         |                                                       |                                                           |                               |
| 希望日を選択してくださ                                                       | 261,                                                           |                                                                       |                                                                    |                                                         |                                                       |                                                           |                               |
| 10月29日(日)                                                         |                                                                |                                                                       |                                                                    |                                                         |                                                       |                                                           |                               |
| 10月29日(日)の気                                                       | 長何時間をご選択くた                                                     | さい。                                                                   |                                                                    |                                                         |                                                       |                                                           |                               |
| (健設コース0+0+0 が)                                                    | ↓検診セット/【午後1:0                                                  | 0-1:20】乳がん(マンモ)+子                                                     | 富臻がん 9:10~9:30 🌩                                                   |                                                         |                                                       |                                                           |                               |
| 健診を受ける方の情報を                                                       | を入力してください。                                                     |                                                                       |                                                                    |                                                         |                                                       |                                                           |                               |
| 西名                                                                | 北名古璽 花子                                                        |                                                                       |                                                                    |                                                         |                                                       |                                                           |                               |
| 氏名フリカナ                                                            | キタナゴヤ ハナ                                                       |                                                                       |                                                                    |                                                         |                                                       |                                                           |                               |
| 住所                                                                | 〒4810041 籔                                                     | 知典 北名古屋市 九之坪登場 1 番                                                    | 地                                                                  |                                                         |                                                       |                                                           |                               |
| メールアドレス                                                           | keriko@city.ki                                                 | tanagoya.lg jp                                                        |                                                                    |                                                         |                                                       |                                                           |                               |
| 電話番号を入力してくた                                                       | Eath.                                                          |                                                                       |                                                                    |                                                         |                                                       |                                                           |                               |
| (ハイフンなしで入力し                                                       | てください。)                                                        |                                                                       |                                                                    |                                                         |                                                       |                                                           |                               |
| 0568234000                                                        |                                                                |                                                                       |                                                                    | ②修正力                                                    | なければ、                                                 | 送信をクリッ                                                    | 2                             |
|                                                                   |                                                                |                                                                       | + ##CR3 +10                                                        |                                                         |                                                       |                                                           |                               |
|                                                                   |                                                                |                                                                       |                                                                    |                                                         |                                                       |                                                           |                               |

### 10. 予約完了

| 🕑 入力フォーム                                                                                                    |                                                                                                    |                                                                                                    |                                                                        |                                                                        |                                             |                  |             |
|----------------------------------------------------------------------------------------------------|----------------------------------------------------------------------------------------------------|----------------------------------------------------------------------------------------------------|------------------------------------------------------------------------|------------------------------------------------------------------------|---------------------------------------------|------------------|-------------|
| ⊘ 入力1                                                                                                    | ⊘ 入力2                                                                                                    | 入力3                                                                                                    | 入力4                                                                    | 入力5                                                                    | 人力6                                         | Stat 📎           | <b>0</b> 完了 |
| 送信完了                                                                                                    |                                                                                                    |                                                                                                    |                                                                        |                                                                        |                                             |                  |             |
| ご予約ありがとうござ                                                                                                    | いました。                                                                                                    |                                                                                                    |                                                                        |                                                                        |                                             |                  |             |
| <ul> <li>・7月上旬に「予約日」</li> <li>健診当日は、予約して<br/>んのでご了承ください。</li> <li>&gt;対象でない健診を予</li> <li>・予約した内容をキャ<br/>変更したい場合は、キ<br/>ご自身でキャンセルで</li> </ul> | \$のご案内」と各種が人物語素を<br>いない項目は実施できないため、<br>。<br>約されている場合は自動的に無効<br>ンセルしたい場合は、6月11日<br>マンセル局理像に新しい予約の志<br>さない場合は、北名古屋市の優せ<br>へ | 送ります。届きましたらあず予約<br>予約した内容と異なっている場合<br>となりますので、ご注意ください<br>8:30までに予約取消専用URL<br>取り造しをお願いします。<br>ンターまでご連路ください | 日時と内容を確認してください。<br>は、保健センター(0568-23-4000)。<br>'*<br>からキャンセル処理を行ってください。 | <ul> <li>この画面(<br/>登録のメー<br/>受付完了)</li> <li>合わせて研<br/>い思われる</li> </ul> | こなれば、予約完<br>-ルアドレスに<br>くールが届きます<br>確認してください | らってす。<br>つで<br>へ |             |
| ※予約専用ユールセン                                                                                                    | ター CilWeb かわかのキャンセル                                                                                                    | や文明できません。                                                                                                 |                                                                        | ※庙かない<br>振り分けら<br>入力したす                                                | い場合は、述感ス<br>られているか、謬<br>可能性があります            | ールホックス<br>いたメールア | ドレスを        |
| ご不明な点がありまし<br>【お開合せ先】北名古                                                                                                    | たら保健センターまでお問い合わ<br>履市保健センター TEL:0568-                                                                                     | せください。<br>-23-4000 (平日8:30~17:                                                                            | 15)                                                                    |                                                                        |                                             |                  |             |
|                                                                                                    |                                                                                                    |                                                                                                    | < 受付番号: CD0000                                                         | 0526 >                                                                 |                                             |                  |             |
|                                                                                                    |                                                                                                    |                                                                                                    | も、カウロション                                                               | 6                                                                      |                                             |                  |             |
|                                                                                                    |                                                                                                    |                                                                                                    | 日最初の画面に戻                                                               | 5                                                                      |                                             |                  |             |
|                                                                                                    |                                                                                                    |                                                                                                    | -                                                                      |                                                                        |                                             |                  |             |

# ◎「9.入力内容の確認」の画面で「送信」をクリックした際にエラーメッ セージが出た時

⇒入力中に希望の時間枠が定員に達したため、日時の変更が必要です。

|                                                   |                                                                                                    | ▲ この画面                                                      | tb.logoform.st-japan.asp.lgwan.jp の内容                                                               |                                              | ださい。                                         |                                                      |                                      |                                                                                                    |     |
|---------------------------------------------------|----------------------------------------------------------------------------------------------------|-------------------------------------------------------------|----------------------------------------------------------------------------------------------------|----------------------------------------------|----------------------------------------------|------------------------------------------------------|--------------------------------------|----------------------------------------------------------------------------------------------------|-----|
| 入力1                                               | 🕑 ٨.752                                                                                                    | در ک                                                        | 8月8日(八)の受け時間を、現代でたない。<br>ご指定の提択が申し込み上間に進しました。お手数ですが                                                 | が選択し直してください。                                 | 入力6                                          | 0 412                                                | <b>0</b> 元7                          |                                                                                                    |     |
| 力內容確認                                             |                                                                                                    |                                                             |                                                                                                    | ОК                                           |                                              |                                                      |                                      |                                                                                                    |     |
| 「団健診の注意」                                          | Real Provide Provide P |                                                             |                                                                                                    |                                              |                                              |                                                      |                                      |                                                                                                    |     |
| ん様能セット(胃・<br>酸、子高体がん検討<br>増加する力で体信を通<br>必要な方は建築トー | 大振・時)はセット検診です。<br>10を高増しません、高田値部では、<br>株分することが回動な方は、合味<br>ーム内の「子育て支援センター(3                                                                                                    | ご目身の都合で当日一部4<br>特定律部等の律事総置を<br>の設備が不十分なため構築<br>有料)」をご利用ください | ヤンセルすることはできませ、(買がん検診は実施しな<br>気ける万の有料の直加除置(心和回・聴至後置、質回検<br>通診では対応ができません。急しかじめ医療機関での受<br>、※事前の予約か必要です | いなど)、集団健静では、<br>査、詳細な肝機能検査)も<br>部をご検討ください、安全 | 費がん検診(内鏡鏡)。<br>(英格しません、お体に不)<br>(住を考慮し、お子様と一 | 前立線がん検診、8型・C型肝が<br>見がある方、一人での移動が舞り<br>確に検診車や診療薬へ入ること | 検診、骨短しょう症<br>ハバガ、胃がん検診<br>ができません。 氏児 |                                                                                                    |     |
| 年月日                                               | 1982年1月1                                                                                                    | B                                                           |                                                                                                    | 入力中に                                         | 希望の時                                         | 間枠が定員に                                               | に達すると、                               | -                                                                                                    |     |
| 創(19936年3月3<br>副)                                 | 1日時点の満 42 歳                                                                                                    |                                                             |                                                                                                    | このよう                                         | <b>ルエノー</b>                                  | メッセーンル                                               | F 弦小 C イレス                           | . 9 .                                                                                                    |     |
| 131                                               | 女性                                                                                                    |                                                             |                                                                                                    | окを押し                                        | てくださ                                         | い。                                                   |                                      |                                                                                                    |     |
| 12日を選択して<br>8月8日 (火)                              | こください。                                                                                                    |                                                             | 孤大                                                                                                  |                                              |                                              |                                                      |                                      |                                                                                                    |     |
| 3月8日 (火) の                                        | の受付時間をご選択くださ                                                                                                    | μ <b>ι.</b>                                                 |                                                                                                    |                                              |                                              |                                                      |                                      |                                                                                                    |     |
| 健診コース0+0                                          | + Ø 建康砂蓝 (医保·後期) +:                                                                                                    | がん検診セット /【牛後                                                | :00-1:20] 乳がん (マンモ) +子高頭がん 1010~10                                                                  | :30 ®                                        |                                              |                                                      |                                      |                                                                                                    |     |
| きはを受ける方の                                          | D情報を入力してください。                                                                                                    |                                                             |                                                                                                    |                                              |                                              |                                                      |                                      |                                                                                                    |     |
| 出                                                 | 建設はな                                                                                                    |                                                             | L                                                                                                   |                                              |                                              |                                                      |                                      |                                                                                                    |     |
| E名フリガナ                                            | ケンシン ハナ                                                                                                    | 8                                                           |                                                                                                    |                                              |                                              |                                                      |                                      |                                                                                                    |     |
| LPFF                                              | ₹4810033 \$                                                                                                    | 物溝 北名西蘭市 西之保                                                | \$次田15                                                                                              | 2                                            |                                              |                                                      |                                      |                                                                                                    |     |
| ールアドレス                                            | kenko@oty.4                                                                                                    | itanagoya.lg.jp                                             | tb.logo                                                                                             | form.st-ja                                   | apan.asp.                                    | lgwan.jp ග                                           | 内容                                   |                                                                                                    |     |
| 記書号を入力し                                           | ってください。                                                                                                    |                                                             | 8月8日                                                                                                | (火)の3                                        | そ付時間をひ                                       | 「選択ください。                                             |                                      |                                                                                                    |     |
| ハイフンなしで                                           | 入力してくたさい。)                                                                                                    |                                                             | ご指定の                                                                                                | 望沢が申し                                        | 入み上限に                                        | 達しました。お言                                             | 手数ですが遅な                              | そし直してくだ                                                                                                    | さい。 |
| 568221111                                         |                                                                                                    |                                                             | C/4/201                                                                                             |                                              |                                              | 20001000                                             |                                      | 1020110                                                                                                    |     |
|                                                   |                                                                                                    |                                                             |                                                                                                    |                                              |                                              |                                                      |                                      |                                                                                                    |     |
|                                                   |                                                                                                    |                                                             |                                                                                                    |                                              |                                              |                                                      |                                      |                                                                                                    | ок  |
|                                                   |                                                                                                    |                                                             |                                                                                                    |                                              |                                              |                                                      |                                      | 1. Contraction 1. Contraction 1. Con |     |

### 修正手順①

健診コース選択画面まで戻ります。

| S 入力1                                                | 🔮 λ.ħ2                                                                    | 入力3                                                                       |                                                                    | ② 入力5                                                 | S 入力6                                                  | <b>()</b> (42)                                       | 0 87                                 |
|------------------------------------------------------|---------------------------------------------------------------------------|---------------------------------------------------------------------------|--------------------------------------------------------------------|-------------------------------------------------------|--------------------------------------------------------|------------------------------------------------------|--------------------------------------|
| 入力内容確認                                               |                                                                           |                                                                           |                                                                    |                                                       |                                                        |                                                      |                                      |
| 集団健診の注意事                                             | n                                                                         |                                                                           |                                                                    |                                                       |                                                        |                                                      |                                      |
| がん検診セット(間・<br>検診、子宮体がん検診<br>の際に目力で体位を保<br>が必要な方は健康ドー | 大陽・時)はセット検診です。こ<br>を実施しません、集団(植師では、<br>持することが困難な方は、会場の<br>ム内の(子育て支援センター(有 | (目身の都会で当日一部キャンセ<br>特定健診等の健康診営を受ける)<br>(設備が不十分なため奥団健診で<br>(料) 」をご利用ください。※要 | ルすることはできません(買がん<br>ちの有料の追加検査(心電回、語<br>は対応ができません。あらかじめ<br>和の予約が必要です | 検診は薬地しないなど)、集団機<br>医検査、腎白検査、詳細な肝機能<br>活像機関での受診をご検討くださ | 診では、夏がん検診(内視鏡)、<br>検査)を実施しません、お体に不)<br>い、安全性を考慮し、お子様と一 | 前立頭がん検診、8型・C型肝炎<br>同がある方、一人での移動が難し<br>緒に検診車や診療室へ入ること | (検診、骨粗しょう症<br>しい方、胃がん検診<br>ができません。託児 |
| 生年月日                                                 | 1982年1月1日                                                                 |                                                                           |                                                                    |                                                       |                                                        |                                                      |                                      |
| 年齢 (令和6年3月3<br>年齢)                                   | 1日時点の満 42 歳                                                               |                                                                           |                                                                    |                                                       |                                                        |                                                      |                                      |
| 12.91                                                | 女性                                                                        |                                                                           |                                                                    |                                                       |                                                        |                                                      |                                      |
| 希望日を選択して                                             | ください。                                                                     |                                                                           |                                                                    |                                                       |                                                        |                                                      |                                      |
| A 8月8日(火)                                            |                                                                           |                                                                           |                                                                    |                                                       |                                                        |                                                      |                                      |
| 8月8日 (火)の                                            | 受付時間をご選択ください                                                              | N.,                                                                       |                                                                    |                                                       |                                                        |                                                      |                                      |
| с 健診⊐−ス0+0+                                          | <ul> <li>健康診園(国保・復期) +カ</li> </ul>                                        | ん検診セット /【午後1:00-1:                                                        | 20] 乳がん(マンモ)+子高頭が                                                  | がん 10:10~10:30 ④                                      |                                                        |                                                      |                                      |
| 健談を受ける方の                                             | 情報を入力してください。                                                              |                                                                           |                                                                    |                                                       |                                                        |                                                      |                                      |
| <b>氏</b> 名                                           | (80) (85)                                                                 |                                                                           |                                                                    |                                                       |                                                        |                                                      |                                      |
| 氏名フリガナ                                               | ケンシン ハナ                                                                   |                                                                           |                                                                    |                                                       |                                                        |                                                      |                                      |
| 住所                                                   | 平4810033 裳                                                                | 知識 北名西鑒市 西之保清水田1                                                          | 5                                                                  |                                                       |                                                        |                                                      |                                      |
| メールアドレス                                              | kenko@oty.ki                                                              | tanagoya.lg.jp                                                            | 「最初                                                                | に戻る」か                                                 | ひとつ前の画                                                 | 画面に戻る」                                               | を                                    |
| 電話番号を入力し                                             | てください。                                                                    |                                                                           | 2 9 9                                                              | クレ、希望の                                                | )健診コースの                                                | D選択画面ま                                               | で                                    |
| (ハイフンなしで)                                            | (カしてください。)                                                                |                                                                           | 戻って                                                                | ください                                                  |                                                        |                                                      |                                      |
| 0568221111                                           |                                                                           |                                                                           |                                                                    |                                                       |                                                        |                                                      |                                      |
|                                                      |                                                                           |                                                                           | ←最初に展る 4108                                                        |                                                       |                                                        |                                                      |                                      |

## 修正手順②

希望の健診コース、希望時間を改めて選択してください。

| <ul> <li>● A 0月0日 (以)</li> <li>● 0月0日 (以)</li> <li>● 0月0日 (以)</li> <li>○ 0月0日 (以)</li> <li>○ 0月27日 (四)</li> <li>○ 0月27日 (四)</li> </ul> | の<br>健診<br>の<br>、<br>氏<br>で<br>の<br>送<br>信 | コース<br>名・住<br>に入力<br>まで、 | 、希望<br>一部<br>一部<br>一部<br>の<br>で<br>の<br>の<br>の<br>の<br>の<br>の<br>の<br>の<br>の<br>の<br>の<br>の<br>の<br>の<br>の<br>の<br>の | 時間を<br>話番号<br>なって<br>くださ | 選択<br>等の<br>います。<br>い |                |                  |                  |
|----------------------------------------------------------------------------------------------------|--------------------------------------------|--------------------------|----------------------------------------------------------------------------------------------------|--------------------------|-----------------------|----------------|------------------|------------------|
| 8月8日(火)の受付時間をご選択ください。 ②須                                                                                                    | 8140~9100<br>1                             | 9:10~9:30<br>2           | 9:40~10:00<br>9                                                                                                    | 10:16~10:30<br>1         | 13:00~13:20<br>3      | 13:40~14:00    | 14:20~14:40<br>S | 15:00~15:20<br>8 |
| a 後期コース <b>0</b> 後期助意 (国保・後期) +ガル(時期セット                                                                                                    |                                            | 0 8.2                    | 0.914                                                                                                    | □ <i>n</i> .4            |                       |                |                  |                  |
| ○ 建設コース●+● 建築設置 (面保・徴ロ) +ガル検討セット+乳ガル (マンモ)                                                                                                    |                                            | D 951                    | □ (6.2)                                                                                                    | 0 18/2                   |                       |                |                  |                  |
| c 税助□ース●+●+● 建築設置 (国保・税税) +がん税助セット / (平後1:00-1:20) 私がん (マンモ) +予算課がん                                                                                                    |                                            | □ #2                     | <b>1 1 1</b>                                                                                                    | 0 8.1                    |                       |                |                  |                  |
| d 時間コースの ガルパ時間セットのか                                                                                                    | □ H.4                                      |                          |                                                                                                    |                          |                       |                |                  |                  |
| ■ 補助コース●+● がん検知セット+私がん (マンモ)                                                                                                    |                                            | 18:2                     | □ 8.2                                                                                                    | □ 31.2                   |                       |                |                  |                  |
| 1 福祉コース●+●・○ ガル福祉セットン (平衡1:00-1:20) 私がん (マンモ) +子裏第5ん                                                                                                    |                                            | 0.812                    | 19-2                                                                                                    | □ #1                     |                       |                |                  |                  |
| ○ 接助コース●+● 気がん (マンモ) +子宮論がん                                                                                                    |                                            |                          |                                                                                                    |                          |                       | □ <sup>a</sup> |                  |                  |
|                                                                                                    |                                            |                          |                                                                                                    |                          |                       |                |                  |                  |